## Пошаговая инструкция, которая поможет Вам стать в электронную очередь в детский сад Вашего муниципального образования.

Для того, чтобы получить электронную услугу «Подача заявления для зачисления детей в образовательные дошкольные учреждения», необходимо выполнить следующие действия.

1. Зайдите на портал государственных и муниципальных услуг по адресу: <u>www.gosuslugi.ru</u>.

2. Затем необходимо пройти регистрацию, для чего ныйкабинет: необходимо нажать соответствующую кнопку в верхней части регистрация страницы.

3. Внимательно прочтите условия регистрации. В процессе регистрации Вам необходимо выбрать способ получения кода активации Вашего личного кабинета на портале госуслуг. При получении кода активации Вы должны будете подтвердить персональные данные, предъявив паспорт в почтовом отделении по адресу проживания, либо в центре обслуживания «Ростелеком»

4. Заполните поля формы регистрации, подтвердите регистрацию.

5. При получении кода активации через Почту России, он придет Вам заказным письмом в течение двух недель. Письмо с кодом активации Вы сможете получить в ближайшем отделении Почты России при предъявлении паспорта.

6. Получив код активации, Вы можете завершить регистрацию на портале госуслуг. При этом Вы создадите свой пароль для входа на портал Данный пароль должен быть достаточно сложным, госуслуг. чтобы злоумышленники не могли его подобрать и не должен использоваться на интернет-сайтах. Пароль может содержать только других символы латинского алфавита и цифры. Пароль должен обязательно содержать символы и цифры и быть длинной не менее 6 символов.

7. Для входа на портал госуслуг нажмите кнопку «ВХОД» в верхней части страницы.

8. Вашим Логином является номер Вашего страхового пенсионного свидетельства (СНИЛС). Введите в соответствующие поля логин, свой пароль и подтвердите вход на портал.

9. Войдя, Вам необходимо указать порталу «Ваше местоположение», в верхней части страницы нажмите ссылку «Российская Федерация».

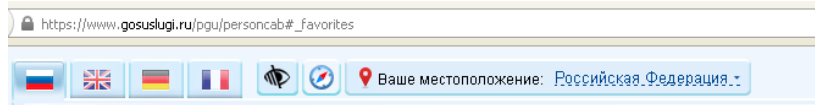

Личный

вход